# 论文投稿指引

### 1.国内作者论文投稿链接: <u>https://www.ais.cn/attendees/paperSubmit/AZAR3I</u>

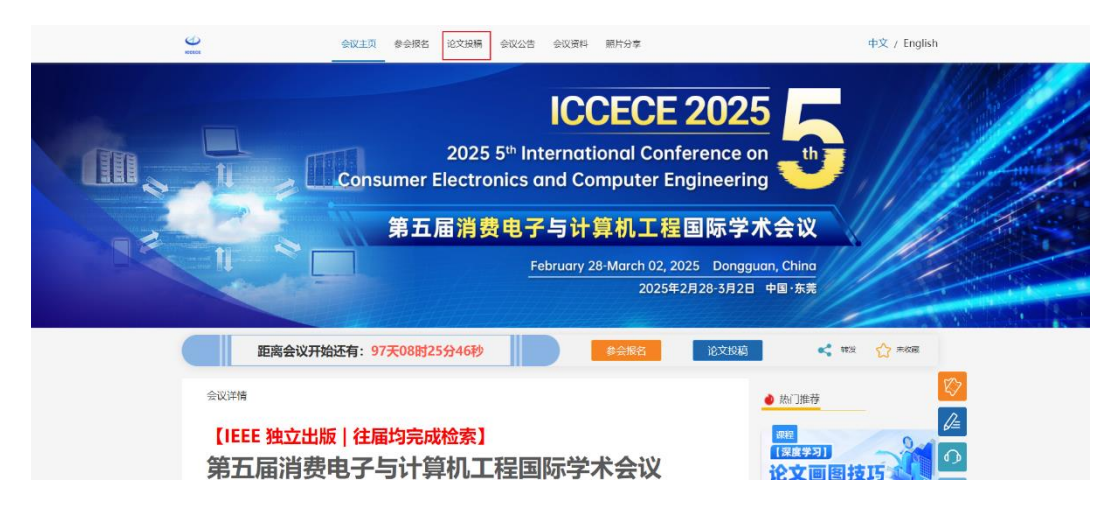

2.英文填写论文标题、关键词、摘要 , 上传论文附件

| 艾思科蓝               | 会议主页 参会报名 论文投稿 会议公告 会议资料 照片分享                       | 中文 / English |
|--------------------|-----------------------------------------------------|--------------|
|                    | 论文投稿                                                | ? 投稿须知       |
| 论文信息               |                                                     |              |
| 会议名称:<br>距离报名截止还有: | 第五届消费电子与计算机工程国际学术会议(ICCECE 2025)<br>22天 07时 59分 04秒 |              |
| •论文标题:             | 调输入论文标题                                             | 6            |
| •关键字:              | <sup>游输入关键字</sup> 论文标题、关键字、摘要均用英文填写                 | ٩            |
| •摘要:               | 请输入摘要                                               |              |
| •中文论文题目:           | 请输入中文论文题目                                           |              |
| •上传论文附件:           | 上传PDF格式文档(必传) 上传WORD格式文档(必传)                        |              |
|                    | PDF DOC                                             |              |
|                    | 未上使文件         未上使文件           点上传文件         点上传文件   |              |

3. 填写作者信息(按照论文中的顺序完善所有作者信息)

| • 第一作者:                                    | 中文姓名                                                | in the Afr 英文姓名                | • 学校/单位: | 请输入学校/单位   |           | _               |
|--------------------------------------------|-----------------------------------------------------|--------------------------------|----------|------------|-----------|-----------------|
| • 手机:                                      | +86 ~ 這输入                                           | 手机                             | •工作邮箱:   | 请输入工作邮箱    |           | R>              |
| 职称:                                        | 选择职称                                                |                                |          |            |           |                 |
| ④ 増加作者                                     | 点击此处                                                | 曾加作者信息,请务                      | 必按照论文    | 顺序填写完整所有作者 | 姓名,以便录用ì  | ●〕<br>通知无误<br>□ |
| ④ 增加作者 联系信息                                | 点击此处的<br>* 请编写有效的权法的社,以便于主办                         | 曾加作者信息,请务                      | 必按照论文    | 顺序填写完整所有作者 | 姓名, 以便录用) |                 |
| <ul> <li>・ 単新作者</li> <li>・ 联系信息</li> </ul> | 点击此处<br>* ######SSOKUMPUL UUEF主の<br>(3):05/#EEEE/+# | 曾加作者信息,请务<br><sup>9新新80集</sup> | 必按照论文    | 顺序填写完整所有作者 | 姓名,以便录用证  | ●<br>通知无误<br>♀  |

\*联系信息

此处的联系作者是方便沟通论文进度以及处理论文各项事宜的作者,不一定要选择通讯作者 联系地址请按照省市街道等信息详细填写以便后续纸质会议论文集的邮寄

\*邀请码(如有请填写)

\*检查无误后选择"提交"。

\*阅读"学术出版服务协议",点击"阅读并同意"即投稿成功。

4.此状态下为投稿成功后页面

| Ğ   |            | 我的艾思 账户管                              | 理               |       |                                |      |
|-----|------------|---------------------------------------|-----------------|-------|--------------------------------|------|
| 我的艾 | 思 > 会议论文订单 | 详情                                    |                 |       |                                |      |
|     |            |                                       | 论文              | 又投稿状态 |                                |      |
|     |            |                                       | 107             |       |                                |      |
|     |            |                                       |                 |       |                                |      |
|     | 投稿信息       | 审核中                                   | 录用              | 订单支付  | 论文见刊                           | 论文索引 |
| ,,  | 订单信息       |                                       |                 |       |                                |      |
|     | 论文名称:      | 测试稿件                                  |                 |       |                                |      |
|     | 联系作者姓名:    | 测试稿                                   | 手机: 17702011288 |       |                                |      |
|     | 论文邮寄地址:    | 广东省广州市海珠区测试稿 🗹                        |                 |       |                                |      |
|     | 论文附件:      | + 1000 200+0008<br>80 (00-00)-0001peR | x               |       | 论文状态:待审核<br>主办方已收到您的论文,现等待审核中! |      |
|     | 论文编号:      | Busiliancia                           |                 |       |                                |      |
|     | 订单号:       | 36                                    |                 |       |                                |      |
|     | 会议名称:      | DIRIC BARRENARING<br>2004/            | COCS            |       |                                |      |
|     | 会议地点:      | WITTERS COM                           |                 |       |                                |      |
|     | 会议时间:      | 2021-00-00 1 2000-00-00               |                 |       |                                |      |
|     | 服务协议:      | 《学术出版服务协议》                            |                 |       |                                |      |
|     |            | •                                     |                 | 文订单状态 |                                | ~    |
|     | ● 待雷       | ぬ まわ方戸                                | 收到您的论文,现施结宝给中!  |       | 2024-06-26 18:40               |      |

查看论文进度路径:

1.登录艾思科蓝 www.ais.cn

2. "我的艾思"点击"订单中心"

3.点击左侧"会议论文订单",可查看投递的论文订单

4.点击"订单详情"(查看审稿进度)

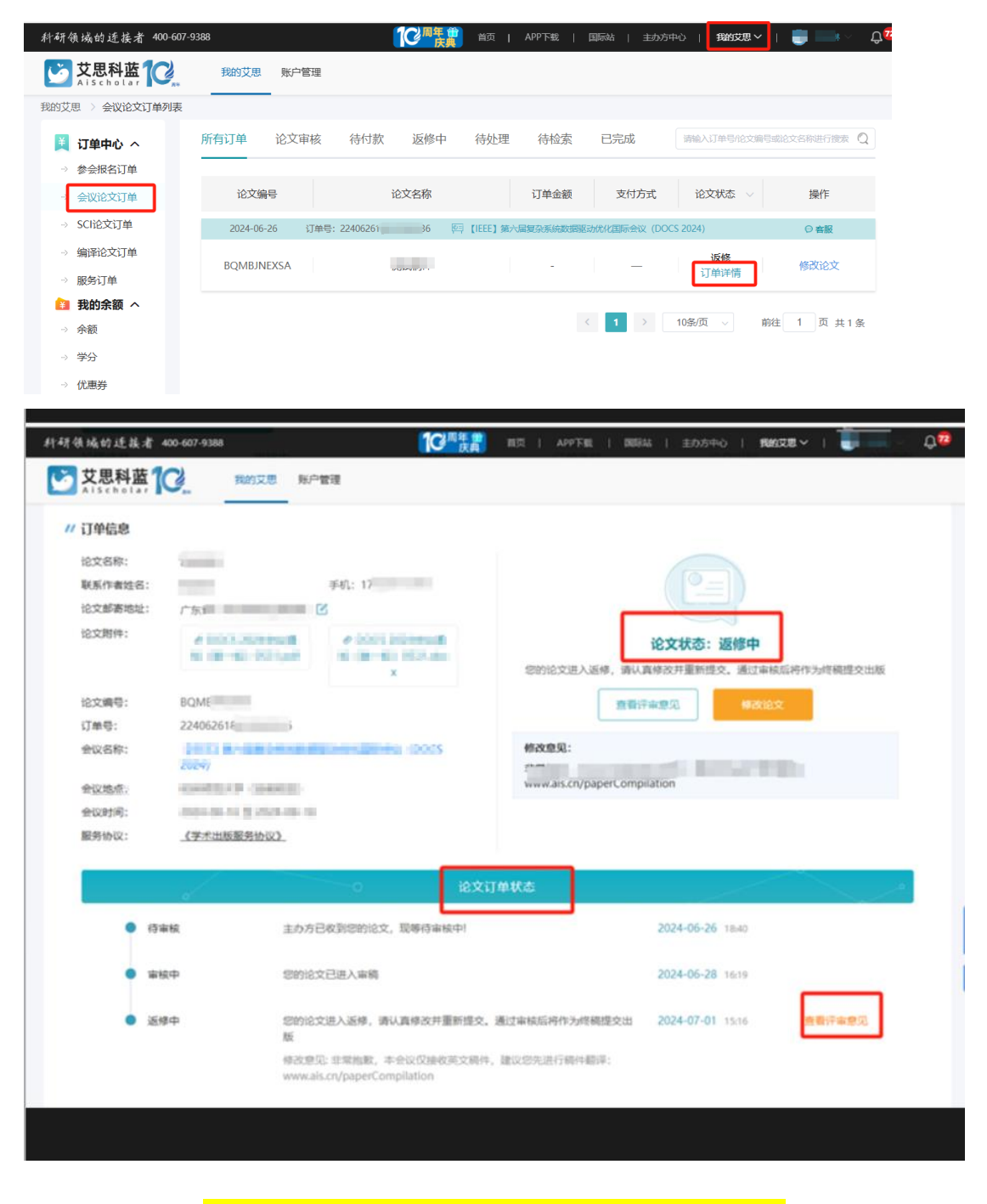

论文进入返修状态,返修上传路径<mark>:</mark>

1.登录艾思科蓝 www.ais.cn

2. "我的艾思"点击"订单中心"
 3.点击左侧"会议论文订单",可查看投递的论文订单
 4.点击"订单详情"/"修改论文"
 5.点击"查看评审意见"后"修改论文"

6.重新上传修改后的论文,其余信息不必修改

7.点击"提交"

| 科研领域的连接者 400-607-9.                          | 388            |                   | 首页   APP下载      | 国际站   主办方中心      | 我的艾思 🗸   🌐 🔜 🗧 🛛     |
|----------------------------------------------|----------------|-------------------|-----------------|------------------|----------------------|
| <u> ジ</u> 艾思科蓝 で <sub>Aischolar</sub>        | 我的艾思 账户管理      |                   |                 |                  |                      |
| 我的艾思 > 会议论文订单列表                              |                |                   |                 |                  |                      |
|                                              | 所有订单 论文审核      | 待付款 返修中           | 待处理  待检索        | 已完成              | 输入订单号化文编号或论文名称进行搜索 📿 |
| - 会议论文订单                                     | 论文编号           | 论文名称              | 订单金额            | 支付方式             | 论文状态 🗸 操作            |
| → SCI论文订单                                    | 2024-06-26 订单号 | : 22406261 36 🖉   | 【IEEE】第六届复杂系统数据 | 驱动优化国际会议(DOCS 20 | )24) ② 客服            |
| <ul> <li>→ 编译论文订单</li> <li>→ 服务订单</li> </ul> | BQMBJNEXSA     | 1000 March 1000 - | -               | _                | 近修<br>订单详情 修改论文      |
| 注 我的余额へ → 余额                                 |                |                   |                 | < 1 > 109        | 条页 ∨ 前往 1 页 共1条      |
| → 学分                                         |                |                   |                 |                  |                      |
| ⇒ 优惠券                                        |                |                   |                 |                  |                      |

| // 订单信息                     |                                         |                                              |                                                 |
|-----------------------------|-----------------------------------------|----------------------------------------------|-------------------------------------------------|
| 论文名称:<br>联系作者姓名:<br>论文邮寄地址: | žuuvmi+<br>ž<br>广东省广州                   | 手机: 1770200112886<br>2                       |                                                 |
| 论文附件:                       | # DOCS JULIANUM<br>SI (30-60) Dilit.pdf | # DOCS 2004-INSU<br>90 (90-40) 0571.doc<br>X | 论文状态: 返修中<br>忽的论文进入返修,请认真称改并重新提交,通过审核后将作为终稿提交出版 |
| 论文编号:                       | 224062619                               |                                              | 查看评审意见 梯改论文                                     |
| 51年号:<br>会议名称:              |                                         | ENDERINE (003                                | 修改意见:                                           |
| 会议地点:                       | ALMOREX/W (SARKE)                       |                                              | www.ais.cn/paperCompilation                     |
| 会议时间:                       | 2024-08-16 1 2024-08-18                 |                                              |                                                 |
| 服务协议:                       | 《学术出版服务协议》                              |                                              |                                                 |

|                                                                                                    | 修改论文                                                                                                    |
|----------------------------------------------------------------------------------------------------|----------------------------------------------------------------------------------------------------|
| 论文信息                                                                                                    |                                                                                                    |
| • 论文标题                                                                                                    | Bec.                                                                                                    |
| <ul> <li>关键字:</li> </ul>                                                                                      | 81-                                                                                                    |
| • 捕获                                                                                                    | 91                                                                                                    |
| . Takrookie:                                                                                                  |                                                                                                    |
| 作者信息                                                                                                    | 这文中作者或先发善所有注意,以确保是历史和无思。                                                                                                    |
| 作者信息 · 第9<br>• 第一作者: 測                                                                                        | 2000年10月1日日 - 10月1日日日日日 - 10月1日日日日日日日日日日日日日日日日日日日日日日日日日日日日日日日日日日日                                                                                                    |
| 作者信息 * 第2<br>* 第一作者: 測<br>手机: + 6                                                                             |                                                                                                    |
| 作者信息 * 第5<br>* 第一作者: 測<br>手印: * *<br>③ 増加作者                                                                   | 2009年615月9日第日日、12月6月9日至15月。 2月月 - 11月9日日 - 11月9日日 - 11月9日 - 11月9日 - 11月91 - 11月91 - 11月91 - 11月91 - 11月91 - 1111 - 1111 - 111 - 1111 - 1111 - 1 |
| 作者信息     · 第2       • 第一作者:     図       デパ:     -        • 第加作者        联系信息     · ***                         | CCP中枢ビア共和5 Hall UNEX中国にたま、     Shigao Ce 学校2/単位 用ビ用     Shigao Ce 学校2/単位 用ビ用     Shigao Ce 学校2/単位 用ビ用     Shigao Ce 学校2/単位 用ビ用     Shigao Ce 学校2/単位 用ビ用     PHID/Edde UNEFEDSE(143.com     PHID/Edde UNEFEDSE(143.com     PHID/Edde UNEFEDEU(143.com     PHID/Edde UNEFEDEU(143.com     PHID/Edde UNEFEDEU(143.     |
| 作者信息     • 完全       * 第一件者     回       手机:     • 代       ⑦ 道加作者     ●       联系信息     • 完本       • 表示/作者     回 | 02000+040094809488         URBORR           0258         Shigao Ca         SPE0/4402         REDR           05         1770201286         Infel/RE         FydinH053@143.com                                                                                                    |
| 作者信息 ・ 第5<br>・ 第一件者: 別<br>手爪 ペ<br>び 増加作者                                                                      | 02019401944054406         DB02040000           0201940194000         DB02040000           0201940194000         DB02040000           0201940194000         DB02040000           0201940194000         DB020400000           0201940194000         DB020400000           02019401940000         DB020400000           02019401940000         DB0204000000           020194019400000         DB020400000000000           0201940194000000000000000000000000000000                                                                                                    |

<mark>取消订单路径</mark>:

1.点击"订单详情"最下方有"取消订单"按钮

| 科研领域的连接者 400-607-93 | 88                          | での一日本語の「本日本語」である。<br>「「「「」」である。<br>「「」」の「「」」の「「」の「」の「「」」の「「」」の「「」」の「」」の「」」 | 國际站   主办方中心   我的 | 艾思~ 🗳 🔜 🖓 😔 |             |
|---------------------|-----------------------------|----------------------------------------------------------------------------|------------------|-------------|-------------|
| び思科蓝<br>Aischolar   | 我的艾思 账户管理                   |                                                                            | 🍹 订单             | 中心          |             |
| 我的艾思 〉 会议论文订单列表     |                             |                                                                            | ¥ 我的             | 余额          |             |
| 📜 订单中心 へ            | 所有订单 论文审核 待付款               | 返修中 待处理 待检索                                                                | 已完成 🔽 会议         | 行程          |             |
| → 参会报名订单            |                             |                                                                            |                  | 收藏          |             |
| → 会议论文订单            | 论文编号 讨                      | 2文名称 订单金额                                                                  | i 支付方式           | 操作          |             |
| → SCI论文订单           | 2024-06-26 订单号: 22406261840 | 3009236 四 [IEEE] 第六届复杂系统数                                                  | 据驱动优化国际会议(I      | ●客服         |             |
| → 编译论文订单            | BQMBJNEXSA                  |                                                                            | 2球               | 智库平台        |             |
| → 服务订单              |                             |                                                                            |                  |             |             |
| 👔 我的余额 ^            |                             |                                                                            | 〈 1 〉 10条/页 ∨    | 前往 1 页 共1条  |             |
| → 余額                |                             |                                                                            |                  |             |             |
| → 学分                |                             |                                                                            |                  |             |             |
| → 优惠券               |                             |                                                                            |                  |             |             |
| 三 人才经历 ヘ            |                             |                                                                            |                  |             |             |
| 所有订单 论文审            | 液 待付款 返修                    | 中 待处理 待林                                                                   | 金索 已完成           | 请输入订单号伦文编号  | 或论文名称进行搜索 Q |
| 论文编号                | 论文名称                        | 订单。                                                                        | 金额 支付方式          | 论文状态 🗸      | 操作          |
| 2024-06-26          | 订单号: 224062618403009236     | 阿 【IEEE】第六届复杂系统                                                            | 充数据驱动优化国际会议(DC   | DCS 2024)   | ◎ 客服        |
| BQMBJNEXSA          | ŧ                           | -                                                                          | —                | 待审核<br>订单详情 |             |

|         |                                  | 论文投稿      | 状态              |                                     |      |
|---------|----------------------------------|-----------|-----------------|-------------------------------------|------|
|         |                                  |           |                 |                                     |      |
| 投稿信息    | 审核中                              | 使用        | 订单支付            | 论文范刊                                | 论文索引 |
| / 订单信息  |                                  |           |                 |                                     |      |
| 论文名称:   | 30109e/4                         |           |                 |                                     |      |
| 职系作者如名: | RICH                             |           |                 |                                     |      |
| 论文和考地址: | 广东省广州市海绵区舆场施 🗹                   |           |                 |                                     |      |
| 论文则件:   | * 000120000000<br>10.08-02.00120 |           | 主わから            | <b>论文状态: 符审核</b><br>3成别型的论文,成号信审核中中 |      |
| 论文编号:   | Al (B-B) Distriction<br>X        |           |                 |                                     |      |
| 以单号:    | Lancovant statute                |           |                 |                                     |      |
| 会议名称:   | perd investmentation of the      | BAR 1993  |                 |                                     |      |
| 会议地点:   | CONTRACT (DBMD)                  |           |                 |                                     |      |
| 会议时间:   | 2004-09-16 E 2024-09-18          |           |                 |                                     |      |
| 服务协议:   | 《学术出版服务协议》                       | 可以查看      | 审稿进度            |                                     |      |
|         |                                  | 论文订单      | tta 🛛           |                                     | No.  |
| • 1518  | 1枚 主力方已枚利包約                      | 论文、调导结审核中 |                 | 2024-06-26 18-40                    |      |
|         |                                  |           |                 |                                     |      |
| 1       | 全球智库平台                           | 1         | 1会议审确工作由全球暂库平台) | 2012820                             | 申请入社 |
| 7       | 专家推荐计划                           |           | #荐审稿人组会议组委可加快审1 | 構設出板改革                              | 举荐他人 |

参会报名指引

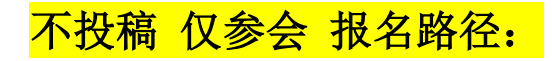

1.国内参会者参会报名链接: https://www.ais.cn/attendees/toSignUp/AZAR3I

或者会议主页点击"报名参会"

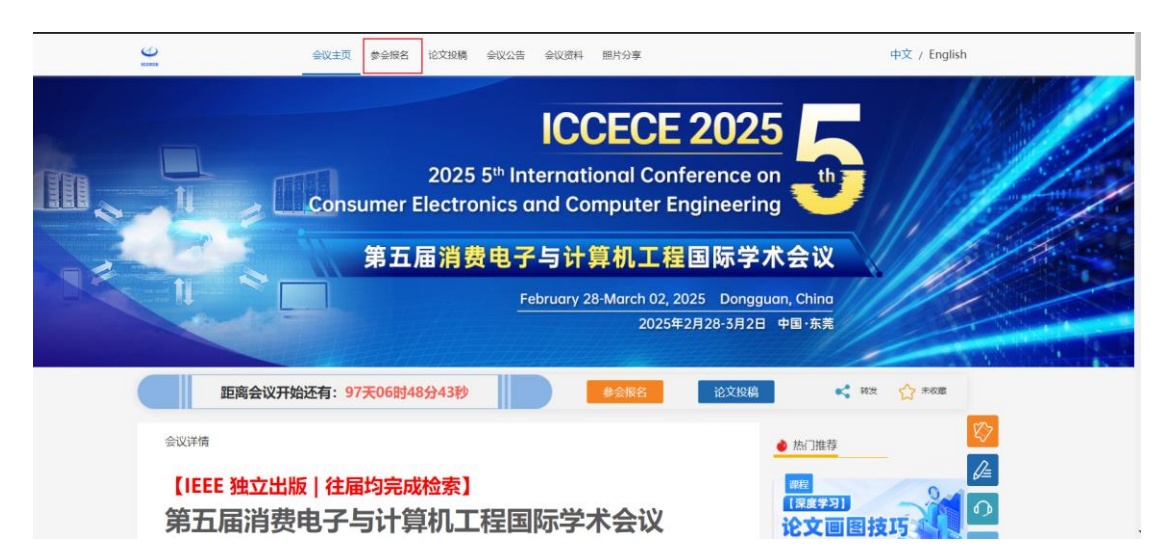

2. "门票类型"请根据需求进行选择

补充联系人信息

确认是否现场参会(现场/线上)

提交后进行缴费(如需转账支付选择"更多支付方式")

| 会议名称:第五                 | 届消费电子与计算机工程国际学术会议 (ICCECE 2025)      | 订单信息                     |             |
|-------------------------|--------------------------------------|--------------------------|-------------|
| 距离版石 <b>叙</b> 正还<br>参会人 | 有: 99天 1089 47分 1989                 | 第五届海费电子与计算机工程国际<br>2025) | 祥木会议(ICCECE |
| 1                       |                                      | 2025/02/28-2025/03/02    | 东莞理工学院      |
| • 门票类型:                 | 听众要 ¥ 1.800                          | 参会人数                     | K           |
|                         | man(12202503.01                      | 委人会考                     | 1           |
|                         | □決正報(投稿免费) ¥1,800<br>密測転止2025.03.01  | <b>康</b> 价明细             | 6           |
|                         | 海服展示(投稿免费) ¥ 1,800<br>告票截止2025.03.01 | ◎ 票价总计                   | ¥O          |
| •姓名:                    | 调输入姓名                                |                          | 7           |
| • 手机:                   | +88 ~ 词输入手机                          |                          |             |
| •工作邮箱:                  | 调输入工作邮箱                              |                          |             |
|                         |                                      |                          |             |

| - A IBA                                                                 | 3.                      | 甲艾特         |                     |       |      | 完成                |
|-------------------------------------------------------------------------|-------------------------|-------------|---------------------|-------|------|-------------------|
| 订单信息 (订单号: 11-65年11年1                                                   | 支付金額: 🚺                 | 洋情收起        | •                   |       |      |                   |
| 会议明细                                                                    | 参会人数                    |             |                     | 票价    | 4940 |                   |
| DANG MARKAIRKERS                                                        | 单令人跟踪物                  |             | 票名                  | 单价(¥) | 数量   | 总价(¥)             |
| REPORTAGE (DOCULDED)<br>(DOA-08-06-2000-06-08<br>ROMINGER (F-2000-08-08 | 总人数<br>住宿<br>用 <b>略</b> | 1<br>0<br>0 | 0.8407108<br>(8498) | 1,500 | 1    | 1.500             |
| 总价格                                                                     |                         |             |                     |       |      | +1,500            |
| くび方式                                                                    | ~ 4                     |             |                     |       |      | $\langle \rangle$ |
| ◎ 在线支付 更多支付力                                                            | <del>x,</del> ≻>        | 专业代         |                     |       |      |                   |
|                                                                         |                         |             |                     |       | 1    |                   |
|                                                                         | 选择您的                    | 过行方式:       |                     |       |      |                   |
| •                                                                       | 🗲 微信支付                  | 文付完         | Payl                | Pal   |      |                   |
|                                                                         | <b>士</b> (+)会#          | a           |                     |       |      |                   |

投稿作者参会报名路径:

1. 投稿作者参会报名链接: <u>https://www.ais.cn/attendees/toSignUp/AZAR3I</u>

或者会议主页点击"报名参会"

| <u></u> | 会议主页                                                | 参会报名 论文投稿 会议公告                                         | 告 会议资料 照片分享                                                                                       | 中文 /                         | English |
|---------|-----------------------------------------------------|--------------------------------------------------------|---------------------------------------------------------------------------------------------------|------------------------------|---------|
|         | Consu                                               | 2025 5 <sup>th</sup> Ir<br>Imer Electronics<br>第五届消费电子 | ICCECE 2<br>International Confer<br>and Computer Eng<br>子与计算机工程區<br>February 28-March 02, 2025年2月 | 2025<br>rence on<br>ineering |         |
|         | 距离会议开始还有: 97                                        | 天06时48分43秒                                             | 参会报名                                                                                              | 论文投稿 < 報告 🏠 5                | #K00    |
| 4       | <sup>议讲情</sup><br>【IEEE 独立出版   往届<br>第五 届 消 弗 由 子 J | 均完成检索】                                                 | 现际学术会议                                                                                            | ● 热门推荐<br>理程<br>【深度学习】       |         |

2. "门票类型"可选择(出版社要求投稿作者需要海报/口头2选1)

口头汇报或者海报展示

用投稿账号报名在论文己完成付款的情况下系统可以进行"论文编号免费参会"识别,实际 支付是 0 元

补充联系人信息

确认是否现场参会(现场/线上)

提交后进行缴费(0元)

| 会议名称:第五届消费电子与计算机工程国际学术会议(ICCECE 2025) |                                      | 订单信                    |               |
|---------------------------------------|--------------------------------------|------------------------|---------------|
| 距离报名截止还<br>參会人                        | 有: 99天 06时 28分 50秒                   | 第五届消费电子与计算机工程<br>2025) | 国际学术会议(ICCECE |
| 1                                     |                                      | 2025/02/28-2025/03/02  | 东莞理工学院        |
| • 门票类型:                               | 听众票 ¥ 1 800                          | 参会人数                   | 1             |
|                                       | 情票截止2025.03.01                       | 参会人数                   | 1             |
|                                       | 口头汇报(投稿免费) ¥1,800<br>信票截止2025.03.01  | 票价明细                   | -             |
|                                       | 海报展示(投稿免费)<br>指票裁让2025.03.01 ¥ 1,800 | ◎ 票价总计                 | ¥0            |
| •姓名:                                  | 调输入姓名                                |                        | ~             |
| • 手机:                                 | +86 ~ ) 请输入手机                        |                        |               |
| •工作邮箱:                                | 调输入工作邮箱                              |                        |               |

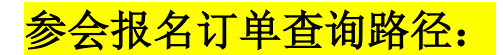

→ 登录艾思主页: <u>https://www.ais.cn/</u>

→ 点击"我的艾思"→点击"参会报名订单"可以查询参会订单

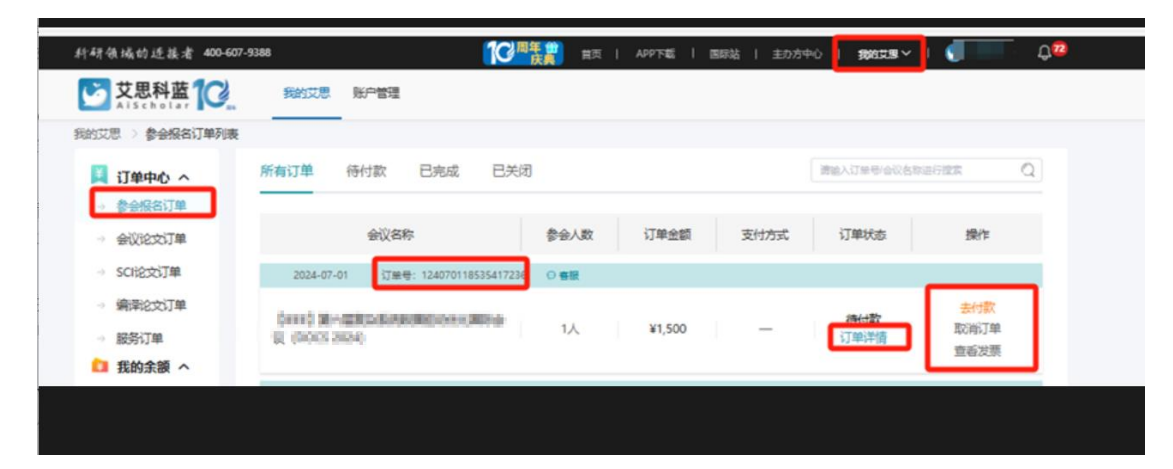

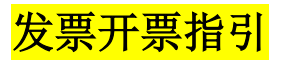

## 1.登录我的艾思 www.ais.cn

2.选择【参会报名订单】/【会议论文订单】

|                 | 我的艾思                 | 账户管理                    |            |        |      |        |         |             |        |   |
|-----------------|----------------------|-------------------------|------------|--------|------|--------|---------|-------------|--------|---|
| 我的艾思 > 参会报名订单列表 |                      |                         |            |        |      |        |         |             |        |   |
| 📜 订单中心 へ        | 所有订单                 | 待付款                     | 已完成        | 已关闭    |      |        |         | 请输入订单号/会议   | 名称进行搜索 | C |
| 》 参会报名订单        |                      |                         |            |        |      |        |         |             |        |   |
| ▶ 会议论文订单        |                      | 会议名                     | 称          |        | 参会人数 | 订单金额   | 支付方式    | 订单状态        | 操作     |   |
| → SCI论文订单       | 2024-07              | -01 订单                  | e: 1       | 5      | 〇音服  |        |         |             |        |   |
| → 编译论文订单        |                      |                         |            |        |      |        |         |             | 去付款    |   |
| → 服务订单          | Distanti<br>R (DOCS) | /calebool/6000<br>2024) | N BERGOLAG | 806-sh | 1人   | ¥1,500 | _       | 待付款<br>订单详情 | 取消订单   | _ |
| 🚺 我的余额 ^        |                      |                         |            |        |      | 点击:去   | 开票/查看发票 | <b></b>     | → 查看发票 | 7 |

## 3.去开票/查看发票

| 开票须知                                                                                                    |                                                                                                    |     |
|----------------------------------------------------------------------------------------------------|----------------------------------------------------------------------------------------------------|-----|
| 一、发展开具规则:<br>1. 申请开展后、烟<br>2. 发展开展全额处<br>3. 发展于方过单的发现<br>二、发展补开换开及除动<br>订单完成都可修改现<br>计算完成都可修改现<br>适于安照单位<br>填写开票信息 | 植物电子普通发展在S个工作日内开具:增值物电子专用发展如资质审构通过,存在订单完成后10个工作日内开具:<br>您实际支付全额,不包括优惠券、红包等支付全额:<br>属由三方商家自行开具。您可点击申请开展并查看开展进度,如有船问请联系商家。<br>改规则:<br>处果信息,诸您务必确认修改内容:发展开具成功后,不可修改发展,如要修改请联系音服人员。<br>之财务的报销要求填写以下信息 |     |
|                                                                                                    |                                                                                                    |     |
| ● 发票类型:                                                                                                    | ● 电子普通发票 ○ 增值院专用发票 友票均为电子票,无纸质                                                                                                    | l . |
|                                                                                                    | ○ ☆ • ∞ 一般报销需要选择开单位发票                                                                                                    |     |
| 开票内容:                                                                                                    | ARRENT AND AND AND AND AND AND AND AND AND AND                                                                                                    |     |
| •发票抬头:                                                                                                    | 会展服务*会议注册费                                                                                                    | 4   |
|                                                                                                    | 会展服务*参会费                                                                                                    |     |
| ╹ 纳税识别号:                                                                                                    | 现代服务*版面费                                                                                                    | •   |
|                                                                                                    | A                                                                                                    |     |

| •发票抬头:   | <b>调心思想处于一般为报销单位名称</b>              | 必填选项 |
|----------|-------------------------------------|------|
| ● 纳税识别号: | 國國大學的時期到号(GEBB号旗で) 输入单位纳税识别号        | 必填选项 |
| 单位地址:    | 诸输入单位地址                             |      |
| 开户行:     | 谢俞入开产行名称                            |      |
| 银行账号:    | 谢输入银行账号                             |      |
| 注册电话:    | 湖榆入单位注册电话                           |      |
| 收票人信息    |                                     |      |
| • 邮箱:    | 请输入您的邮箱地址                           | 必填选项 |
| 手机:      | 请输入您的手机号码                           |      |
| 备注       | ***>> 《##>>> 《##>>>> 无特殊情况请不要填写备注!! |      |
|          | 返回 确认开票                             |      |

#### !!!请和单位财务的报销要求再进行选择填写

#### 发票类型(均为电子票):

电子普通发票/增值税专用发票; 个人/单位(一般报销需要选择开单位发票); **开票内容:**亦可根据要求按需选择版面费、注册费等内容; 发票抬头:一般为报销单位名称: 纳税人识别号: 输入单位纳税识别号 邮箱:发票开出后可在系统查看发票,同时会发送到该邮箱,请确认邮箱无误 纳税人识别号、发票抬头、邮箱为开票必填信息,其余可选填;

另:发票备注栏系统默认备注订单号,如无特殊需求请不要填写备注栏 如有特殊情况需要备注请填写完成备注好联系对接老师